## UNIVERSITÀ DEGLI STUDI DI PADOVA

# Istruzioni tecniche per la compilazione della domanda di partecipazione alla

selezione per assegni di ricerca nell'ambito del progetto ERC-StG

"Repubbliche sul palcoscenico dei Re. La rappresentazione del potere

repubblicano nell'Europa delle monarchie assolute (fine XVI - inizio XVIII

# secolo). Il caso della Repubblica delle Province Unite"

# PROCEDURA ATTIVA DAL 10 APRILE 2018 FINO AL 09 MAGGIO 2018 ORE 13,00 (ORA ITALIANA)

Collegarsi al link: <a href="https://pica.cineca.it/unipd/">https://pica.cineca.it/unipd/</a>

- 1. La procedura per la presentazione di tale domanda è informatizzata, niente deve essere spedito via posta.
- 2. Prima di compilare la domanda è consigliato leggere attentamente il bando, in particolare accertarsi di possedere i requisiti richiesti e VERIFICARE QUALI SONO I DOCUMENTI RICHIESTI DAALLEGARE.
- 3. ATTENZIONE: TUTTI I DOCUMENTI NECESSARI PER LA DOMANDA DOVRANNO ESSERE CARICATI IN FORMATO PDF E IN ALCUNI CASI STAMPATI, FIRMATI E RICARICATI. SI CONSIGLIA PERTANTO DI UTILIZZARE UNA POSTAZIONE MUNITA DI STAMPANTE E SCANNER.
- 4. È possibile compilare la domanda accedendo alla piattaforma più volte salvando i dati inseriti. In questo modo l'utente entrerà la volta successiva e attraverso il tasto MODIFICA potrà continuare la compilazione.
- Ulteriori informazioni relative alle procedure dell'avviso possono essere richieste inviando una mail a: <u>giovanbattista.maccotta@unipd.it</u>; informazioni e chiarimenti sugli aspetti scientifici del progetto possono essere richieste inviando una mail a alessandro.metlica@unipd.it;

per **problemi tecnici i**nviare una mail all'indirizzo: <u>unipadova@cineca.it</u>Non si garantisce la lettura di mail inviate ad altri indirizzi diversi da questi.

6. Terminata la procedura di compilazione e presentazione della domanda il candidato riceverà una mail con la conferma dell'avvenuta consegna.

## 1. REGISTRAZIONE E ACCESSO AL SISTEMA

Per accedere al sistema è necessario collegarsi al sito https://pica.cineca.it/unipd/

Nel caso di primo accesso è possibile registrarsi cliccando su "Nuova Registrazione" e inserendo i dati richiesti dal sistema (fig.1,2).

Per coloro che hanno già una utenza alla banca dati LOGINMIUR, si può accedere senza registrarsi inserendo username e password dell'account LOGINMIUR, nel campo credenziali in questo caso si deve selezionare LOGINMIUR.

Nel caso in cui l'utente possieda le credenziali ma non le ricordi deve cliccare sull'opzione "Credenziali dimenticate?".

| Figura 1 – Pagina d | i registrazione, | autenticazione utente. |
|---------------------|------------------|------------------------|
|---------------------|------------------|------------------------|

| 1     |                                                                                                    |                                                                                                   |                               |
|-------|----------------------------------------------------------------------------------------------------|---------------------------------------------------------------------------------------------------|-------------------------------|
| LOGIN |                                                                                                    |                                                                                                   |                               |
|       | Italiano   English                                                                                                    |                                                                                                   |                               |
|       | È possibile autenticarsi con il proprio account LOC<br>"loginmiur". Se non si è in possesso di alcun acco<br>utilizzando il link in basso a sinistra. | siN MIUR scegliendo dal menu a tendina "Crede<br>unt effettuare una nuova registrazione su questo | enziali" la voce<br>o portale |
|       | Credenziali                                                                                                    |                                                                                                   |                               |
|       | PICA                                                                                                    |                                                                                                   |                               |
|       | Username                                                                                                    |                                                                                                   |                               |
|       | Password                                                                                                    |                                                                                                   |                               |
|       | 1                                                                                                    |                                                                                                   |                               |
|       | Ricordami                                                                                                    | 1 min                                                                                             |                               |
|       | $\sim$                                                                                                    | Login                                                                                             |                               |
|       | Nuova registrazion                                                                                                    | Credenziall dimenticate?                                                                          |                               |

### Figura 2 – Registrazione dati utente.

|               | Concorsi Atenei                                                                                                    |       |
|---------------|----------------------------------------------------------------------------------------------------|-------|
| REGISTRAZIONE |                                                                                                    | Login |
|               | Italiano I English                                                                                                    |       |
|               | Registrandoti su pica.cineca.it potrai presentare domande di partecipazione al bandi promossi dagli Enti<br>partecipanti. |       |
|               | Credenziali                                                                                                    |       |
|               | Username                                                                                                    |       |
|               | si consiglia di utilizzare il formato NomeCognome                                                                         |       |
|               | Email                                                                                                    |       |

Dopo aver inserito tutti i dati richiesti dalla procedura di registrazione, cliccare "Registrati"; il sistema invierà all'indirizzo di posta inserito una mail con le indicazioni per confermare la registrazione. Nel caso in cui il candidato non riceva tale mail o non riesca a visualizzarla deve inviare una mail a unipadova@cineca.it (fig.3).

# Figura 3 – Registrazione utente

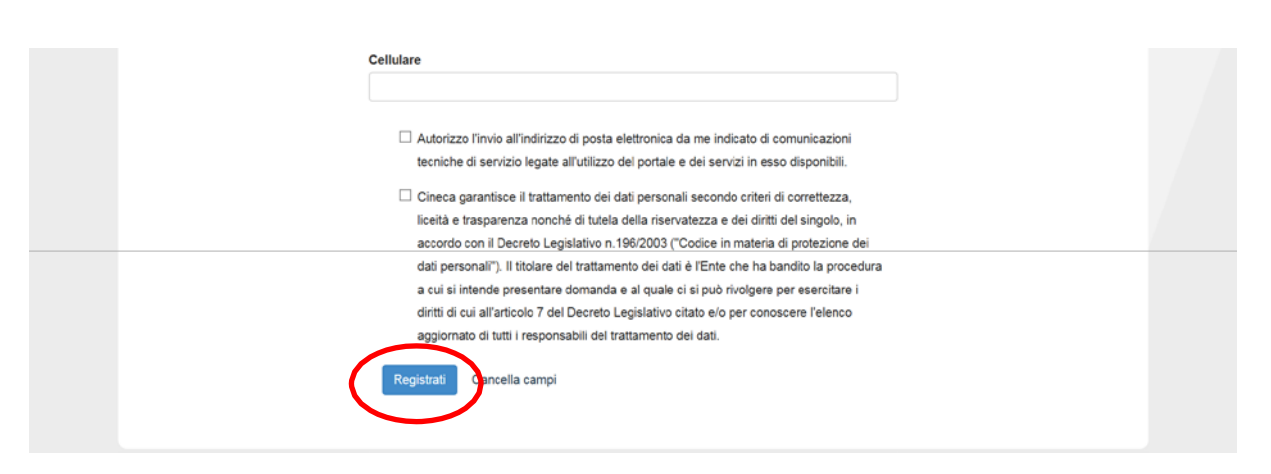

# 2. ACCESSO ALLA PROCEDURA

Una volta registrati è possibile collegarsi al sito **https://pica.cineca.it/unipd** e, accedendo con le proprie credenziali, procedere con la compilazione della domanda cliccando su "Compila una nuova domanda" (fig.4). Prima di compilare la domanda l'utente può fare delle modifiche al suo profilo selezionando il tipo di modifica che vuole fare in alto a destra, nel menù utente.

Figura 4 – Inizio procedura di inserimento domanda.

| Compila una nuova domanda / New submission<br>Candidali con una una una concepticants with disability or Learning Disabilities Lettere di referenza / Reference letters |   |                                                                                                    |
|----------------------------------------------------------------------------------------------------|---|----------------------------------------------------------------------------------------------------|
|                                                                                                    |   | formazione.ricerca@unipd.it ha ricevuto 2 nuovi messaggi                                                                                                    |
| In collaborazione con <b>CINECA</b><br>Supporto tecnico: unipadova@cineca.it<br>Informativa cookie                                                                      | 0 | Rec Control Amministrative Dottorate di Ricerca -<br>Conside fuel - Dottorate la nella generali MAV dela mana successite Dentoppi-<br>(FORSE SFAM-2000000000000000000000000000000000000 |
|                                                                                                    | 1 | PERCORSO_APPRENDISTATO 🍰 🌖 👽 🧠 🕅 😓 🌗 🕨 22.44 👘 20/05/2016                                                                                                    |

**ATTENZIONE:** alla fine della compilazione di ogni sezione è sempre necessario cliccare sul pulsante "SALVA E PROCEDI". Se l'inserimento è avvenuto correttamente il sistema passa alla sezione successiva; in caso contrario compariranno dei messaggi di errore e l'utente dovrà correggere i dati inseriti.

### 3. SEZIONI DELLA DOMANDA

#### Figura 5 - Sezioni della domanda.

| IE DARK SIDE OF THE BELLE EFOQUE: FULLIIGAL VIULENCE AND ARMED ASSOCIA                                                                                                    | TIONS IN EUDODE DECODE THE EIDST WODI D WAD THE CASE OF   |
|----------------------------------------------------------------------------------------------------|-----------------------------------------------------------|
|                                                                                                    | ATIONS IN EDROPE BEFORE THE FIRST WORLD WAR - THE GASE OF |
| ERMANY - RESP. PROF. MATTEO MILLAN - M-STO/04 STORIA CONTEMPORANEA                                                                                                    |                                                           |
| Crusentin/Dashboard                                                                                                    | Domanda/Application Id: 14119                             |
|                                                                                                    | Bonianda/sphiloation id. 14110                            |
| Trattamento dati personali e Dichiarazione di responsabilità / Information notice on perso                                                                                                    | and data treatment                                        |
| Tratamento dal personali e Dicharazione di responsabilita / information notice on perso                                                                                                    | na data treatment                                         |
|                                                                                                    |                                                           |
| Dati anagrafici e recapiti / Personal Data and Address.                                                                                                    |                                                           |
| <ul><li>Dati anagrafici e recapiti / Personal Data and Address.</li><li>Titoli di studio / Qualifications</li></ul>                                                                                                    |                                                           |
| <ul> <li>Dati anagrafici e recapiti / Personal Data and Address.</li> <li>Titoli di studio / Qualifications</li> <li>Tesi e Curriculum / Thesis and Curriculum</li> </ul>                                                                                                    |                                                           |
| <ul> <li>Dati anagrafici e recapiti / Personal Data and Address.</li> <li>Titoli di studio / Qualifications</li> <li>Tesi e Curriculum / Thesis and Curriculum</li> <li>Titoli, pubblicazioni e altri prodotti scientifici utili ai fini della selezione / Qualifications, and</li> </ul>                                                                     | d research products relevant for the selection            |
| <ul> <li>Dati anagrafici e recapiti / Personal Data and Address.</li> <li>Titoli di studio / Qualifications</li> <li>Tesi e Curriculum / Thesis and Curriculum</li> <li>Titoli, pubblicazioni e altri prodotti scientifici utili ai fini della selezione / Qualifications, and</li> <li>Dichiarazioni e disabilità / Declarations &amp; disability</li> </ul> | d research products relevant for the selection            |

### 3.1. SEZIONE TRATTAMENTO DEI DATI PERSONALI E DICHIARAZIONE DI RESPONSABILITA'

La sezione "Trattamento dati personali e Dichiarazione di responsabilità" chiede al candidato di prendere visione e accettare una serie di dichiarazioni.

### 3.2. SEZIONE DATI ANAGRAFICI E RECAPITI

L'utente troverà la sezione "Dati anagrafici e recapiti" già precompilata con i dati già inseriti nella procedura di registrazione, deve pertanto riempire i campi mancanti. Nel caso ci fossero errori nei dati anagrafici l'utente può modificarli accedendo in alto a destra nel "Profilo utente".

## 3.3. SEZIONE TITOLI DI STUDIO

Nella sezione "Titoli di studio", alla voce "Tipo/Type" il candidato deve scegliere tra le quattro opzioni disponibili. Il candidato può quindi passare a completare i campi successivi (fig. 6).

#### Figura 6 – Sezione "Titoli di studio", voce "Tipo/Type"

|         | Titolo accademico/Admission qualification - Details                                                                                                    |                                  |                              |
|---------|----------------------------------------------------------------------------------------------------|----------------------------------|------------------------------|
|         | TITOLI DI STUDIO/QUALIFICATIONS                                                                                                    |                                  |                              |
|         | Тіро / Туре                                                                                                    |                                  |                              |
|         | Selozionare una tipologia / Select a typo<br>Titolo di studio Italiano - Laureato / Italian degree<br>Titolo di studio Italiano - Laureato / Italian degree<br>Titolo di studio straniero - Laureato / Foreign degree<br>Titolo di studio straniero - Laureato / Foreign degree |                                  |                              |
|         |                                                                                                    |                                  | €,125% -                     |
| 9 🙆 📋 0 |                                                                                                    | PERCORSO_APPRENDISTATO 🌖 🎂 🛡 💿 🕻 | N 10 4 P 14.28<br>20/05/2016 |

Alla voce "Titolo di studio/Major" il candidato deve inserire le prime tre lettere dell'area scientifica in cui ha ottenuto la laurea (fig. 7).

### Figura 7 – Sezione "Titoli di studio", voce "Titolo di Studio/Major"

| Corso di Laurea Specialistica D.M. 509 del 3/11/1999 / Magistrale D.M. n.270 del 22/11/2004 |  |
|---------------------------------------------------------------------------------------------|--|
| Iniversità / University                                                                     |  |
| Università degli Studi di PADOVA                                                            |  |
| itolo di Studio / Major                                                                     |  |
| sto                                                                                         |  |
| 12/S conservazione e restauro del patrimonio storico-artistico                              |  |
| 17/S filosofia e storia della scienza                                                       |  |
| 93/S storia antica                                                                          |  |
| 94/S storia contemporanea                                                                   |  |
| 95/S storia dell'arte                                                                       |  |
| 96/S storia della filosofia                                                                 |  |
| 97/S storia medievale                                                                       |  |
| 98/S storia moderna                                                                         |  |

## **3.4. SEZIONE TESI E CURRICULUM**

**N.B.** Nella sezione "Tesi e curriculum" il candidato dovrà caricare solo la propria tesi di dottorato: NON è pertanto tenuto a completare la voce "Tesi di laurea" e a caricare il file .pdf della propria tesi di laurea (fig. 8).

Figura 8 – Sezione "Tesi e curriculum", voce "Tesi di laurea"

Tesi e Curriculum / Thesis and Curriculum

ESI DI LAVIREAN THESIS

Descrizione

Carica

Seegli Jia - Desconto Selezionato

TESI DI DOTTORATO/ PHD THESIS

Descrizione

Carica

Seegli Tile - Desconto Selezionato

**N.B.** Il candidato è invece tenuto a completare la voce "Tesi di dottorato", pena la mancata valutazione della tesi di dottorato da parte della commissione.

## 3.5. SEZIONE TITOLI, PUBBLICAZIONI E ALTRI PRODOTTI SCIENTIFICI UTILI AI FINI DELLA SELEZIONE

Nella sezione "Titoli, pubblicazioni e altri prodotti scientifici utili ai fini della selezione", alla voce "Pubblicazioni e prodotti della ricerca ritenuti utili ai fini della selezione", il candidato può caricare le pubblicazioni da sottoporre alla commissione. Si ricorda che verranno valutate solo le prime 4 pubblicazioni inserite, inclusa la tesi di dottorato. Si consiglia di caricare i prodotti manualmente, inserendo nel campo "Inserire riferimento in formato citazionale" una citazione della pubblicazione caricata, sul modello (fig. 9): es. James M. Jasper, "Emotions and Social Movements: Twenty Years of Theory and Research," Annual Review of Sociology 37, no. 1 (2011)

| Figura | 9 – | Sezione | "Titoli | .", | voce | "Pubb | licazioni | e pr | odotti | " |
|--------|-----|---------|---------|-----|------|-------|-----------|------|--------|---|
|--------|-----|---------|---------|-----|------|-------|-----------|------|--------|---|

| Cerca in LoginMiur                                                                                                    |    |
|----------------------------------------------------------------------------------------------------|----|
| Inserisci manualmente                                                                                                    |    |
| Tipologia del prodotto                                                                                                    |    |
| Articolo in rivista                                                                                                    | \$ |
| nserire riferimento in formato citazionale                                                                                         |    |
| James M. Jasper, "Emotions and Social Movements: Twenty Years of Theory and Research," Annual Review of Sociology 37, no. 1 (2011) |    |
| Carica                                                                                                    |    |
|                                                                                                    |    |

La sezione "Titoli, pubblicazioni e altri prodotti scientifici utili ai fini della selezione", alla voce "Altri allegati", consente di caricare tutti i titoli richiesti per la partecipazione alla selezione. Il candidato dovrà caricare innanzitutto la **lista dei titoli e delle pubblicazioni**, specificatamente prevista dal bando di selezione. Inoltre il candidato potrà allegare altri titoli che ritenga utili ai fini della valutazione, in accordo con quanto richiesto dal bando di selezione.

**N.B.** la lettera di referenza non va caricata in questa sezione. Per essa, infatti, è prevista una procedura a parte (si veda Sezione Allegati).

## 3.6. SEZIONE DICHIARAZIONI E DISABILITA'

La sezione "Dichiarazioni e disabilità" prevede l'accettazione di una serie di dichiarazioni. In questa sezione, inoltre, il candidato può informare gli uffici competente della necessità di assistenza in caso di disabilità.

## 3.7. SEZIONE ALLEGATI

In questa sezione il candidato deve caricare una copia in formato .pdf di un proprio documento di identità in corso di validità.

### 4. PRESENTAZIONE E INVIO DELLA DOMANDA

A questo punto il candidato vedrà il cruscotto con la sua domanda da presentare. Il passo successivo sarà quello di cliccare su "Presenta/Submit" (fig. 10)

|             | 167 in bozza/draft                          | 2015-05-28 11:35:14                 | Modifica/Modify Verifica/Verify Presenta/Submit      |                               |                          |                     |
|-------------|---------------------------------------------|-------------------------------------|------------------------------------------------------|-------------------------------|--------------------------|---------------------|
|             | 177 in bozza/draft                          | 2015-05-28 12:47:44                 | Modifical/Modify Ventical/Vently<br>Presental/Submit |                               |                          |                     |
|             | 195 da<br>firmare/unsigned                  | 2015-05-28 16:31:34                 | International VisualizzaWew                          | 2 PDF domanda/Application PDF |                          |                     |
|             | Registra una nuova domanda / New submission |                                     |                                                      |                               |                          | E                   |
|             | Domanda di prove di ammissione con modalità | ndividualizzate per candidati con o | lisabilità o distessia                               |                               |                          |                     |
|             |                                             | In collabor<br>Suppo                | azione con CINECA<br>to tecnico: unipd@cineca.it     |                               |                          |                     |
| 🛞 ⋵ 📋 D 🧕 🧕 | 📸 📉                                         |                                     |                                                      | PERCORSO_APPREND              | ISTATO 🌐 🥌 🛷 🦉 🚔 🕅 🙄 📢 🏴 | 16.48<br>28/05/2015 |

Nel caso di compilazione corretta il sistema genera l'anteprima del file della domanda, nel caso di errori il sistema avvisa il candidato che la domanda deve essere modificata. Quando il sistema rileva che la domanda è stata correttamente compilata è possibile procedere al passaggio successivo e il candidato deve cliccare su "Presenta/Submit" (fig. 11).

#### Figura 11 – Presentazione della domanda

| footnieri                                                       |   |
|-----------------------------------------------------------------|---|
| Scole Instantia Sectorialia                                     |   |
|                                                                 |   |
| 0                                                               |   |
| Metadati di verifica dei file allegato                          |   |
| @ the(a) ptf                                                    |   |
| Dmensione                                                       |   |
| 42679                                                           |   |
| Checksum                                                        |   |
| ade/104e3a3474130300-4.85258688035454aea#864233788aea8ex3486238 |   |
| Tpp dichectsum                                                  |   |
| base.                                                           |   |
| Exercised                                                       |   |
| Biogim Nessun ille sokoonda                                     |   |
|                                                                 |   |
| Presenta / Submit                                               |   |
|                                                                 | 1 |

A questo punto vengono proposte tre modalità di firma e il candidato deve selezionarne una e seguire attentamente le istruzioni (fig. 12).

### Figura 12 – Modalità di firma

|  | Firma digitale                                                                                                    |
|--|----------------------------------------------------------------------------------------------------|
|  | (+ sma d monte)                                                                                                    |
|  | E solema seporta la segunti nocipita                                                                                                    |
|  | Final Countriliant wave Colf ma                                                                                                    |
|  | Pro timale againmente a documento A necessario avere sias adapcione to charace (an exemplo small card o dispositivo USE con centracato ogéne di socionenzone mancato do un                                                                                                    |
|  | Certificative acconditatoj compatible con il serviço Confirma. Dopo la lime serà possibile scaricare 8 PDF finato                                                                                                    |
|  | Plana digitalmente Estycomente aut fair personal computer                                                                                                    |
|  | In the Relative Agriculture & Society of a society and additional and the addition of the Charles and additional additional additionaada a |
|  | Certificatore accreditato e software di lima diplate con cui generare, a partre da lla PCP del documento staticato da paesto sity. El le limado in formato pdi p/m da nicance e su                                                                                                    |
|  | sile silenti                                                                                                    |
|  | Firm) / Officiential manuaritymi                                                                                                    |
|  | Per timare nanualmente i documento è necessario scancare a POE de occumento sul proprio compulér, idampario, timarto manualmente, effettuarre la scansione e un tile POE e                                                                                                    |
|  | carcere questratino sul sto                                                                                                    |
|  | ATTRACIME to support And contents percenting to a support to a content of strength to come disposition                                                                                                    |

Nel caso il candidato scelga la modalità manuale è importante ricordarsi che deve stampare la domanda, firmarla e caricarla.

In ogni momento il candidato potrà rientrare nel sistema, accedere con le sue credenziali e visualizzare la domanda.

# 5. LETTERA DI REFERENZA

Dopo la presentazione della domanda, il candidato visualizzerà nel cruscotto il pulsante "Lettera di referenza" (fig. 13): qui il candidato deve inserire nel form l'indirizzo e-mail istituzionale del referente per inviare la richiesta di compilazione della lettera.

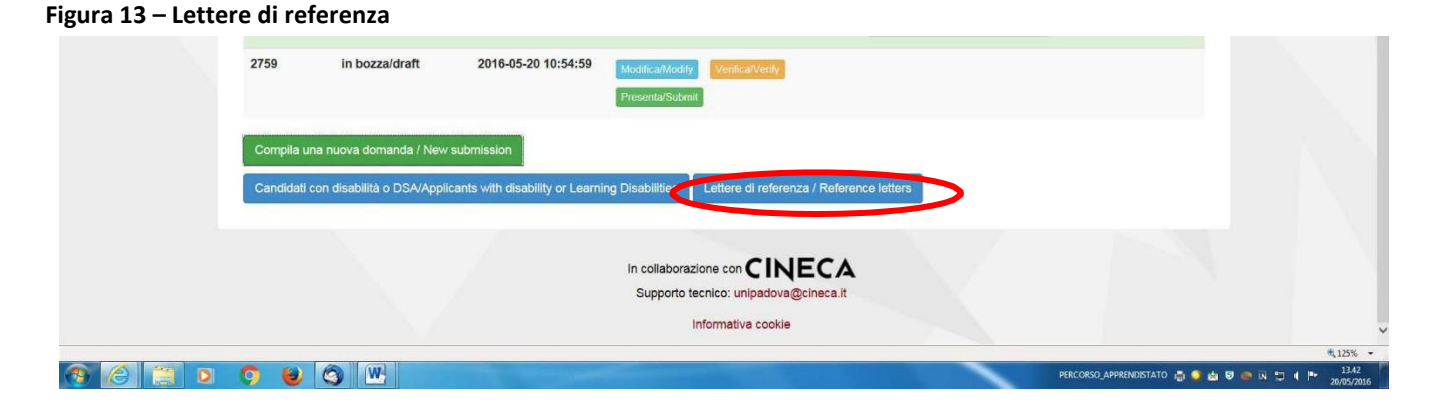

Il nominativo inserito riceverà la richiesta di compilazione da parte del candidato ed entro la scadenza del bando (09/05/2018 ore 13:00) potrà inserire la lettera di referenza per il candidato che l'ha richiesta. Si consiglia al candidato di avvisare il referente che riceverà l'email con la richiesta. Se il referente deciderà di compilare la lettera e concluderà la procedura, il sistema invierà al candidato una mail per segnalare che la compilazione è avvenuta. Il candidato può comunque accedere al sistema in qualsiasi momento e verificare lo stato della richiesta.

N.B. Non verranno considerate lettere di referenza allegate alla domanda dai candidati.

# 6. PROCEDURA DI MODIFICA E RITIRO

Nel caso in cui il candidato abbia la necessità di fare delle modifiche alla domanda dopo aver generato il pdf, sarà solo possibile ritirarla accedendo alla procedura di ritiro dal cruscotto e ripresentare una nuova domanda.